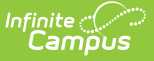

### **Course Plan Batch**

Last Modified on 03/11/2024 8:45 am CDT

Report Logic | Report Editor | Generate the Report

#### **Classic View:** Program Admin > Reports > Course Plan Batch

#### Search Terms: Course Plan Batch

The Course Plan Batch Report allows counselors and other administrators the ability to view a PDF report of several students' course plan. This same report can be generated one student at a time by printing the Course Plan Report from the student's Course Plan.

| E Infinite Contractor Campus                                                    | <b>Q</b> Search for a tool or student |  |
|---------------------------------------------------------------------------------|---------------------------------------|--|
| Course Plan Batch Report 🏠                                                      |                                       |  |
| Student > Program Administration > Course Plan Batch Report                     |                                       |  |
| Course Plan Batch Report                                                        |                                       |  |
| Batch version of the Course Plan Report. Separated by student, it is suitable   | e for handing out to students.        |  |
| This is a very complex report, so try to limit the number of students run per b | patch.                                |  |
|                                                                                 |                                       |  |
| Student Filtering Options                                                       |                                       |  |
| Grade                                                                           |                                       |  |
| All Grades                                                                      |                                       |  |
| Ad Hoc Filter                                                                   |                                       |  |
| Optionally select an Ad Hoc Filter                                              | V                                     |  |
| Program Filtering Options                                                       |                                       |  |
| Graduation Program                                                              |                                       |  |
| All Programs                                                                    |                                       |  |
|                                                                                 |                                       |  |
| Sort Options                                                                    |                                       |  |
| Student Crade/Student                                                           |                                       |  |
|                                                                                 |                                       |  |
|                                                                                 |                                       |  |
| Period: 00 V Period Schedule: 1 V Term: Q1 V                                    |                                       |  |
| Report Format                                                                   |                                       |  |
| PDF V                                                                           |                                       |  |
| Refresh Show top 50 v tasks submitted between 04/09/2020                        | and 04/16/2020 =                      |  |
| Batch Queue List                                                                | Status                                |  |
|                                                                                 | Status Download                       |  |
|                                                                                 |                                       |  |
|                                                                                 |                                       |  |
|                                                                                 |                                       |  |
| Generate Report Submit to Batch                                                 |                                       |  |

Course Plan Batch Report

## **Report Logic**

This report only generates information for the selected calendar in the Campus toolbar. Multiple calendars cannot be selected.

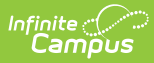

Only students who are assigned graduation programs are included in the report.

# **Report Editor**

| Data Element           | Description                                                                                                    |
|------------------------|----------------------------------------------------------------------------------------------------|
| Student Filter O       | ptions                                                                                                    |
| Grade                  | Filters the students included in the report to the selected grade<br>levels of enrollment.<br>All Grades can be selected. Because this is a complex report, it is<br>recommended that a specific grade level be selected.                                                                                                    |
| Ad hoc Filter          | Select an existing filter of students. Only those students included<br>in the filter are considered for inclusion in the report. This filter<br>can be selected in addition to a grade level. For example, if the<br>filter includes all students with the last name of A, and the grade<br>level selection is set to 10, only students in grade 10 who also<br>have a last name that starts with A are included in the report<br>population. |
| Program Filterin       | g Options                                                                                                    |
| Graduation<br>Programs | Filters the programs included in the report to the selected<br>graduation programs. The category assigned to the program<br>displays in parentheses behind the program name.<br>Academic programs are not included.                                                                                                    |
| Sort Options           |                                                                                                    |
| Student                | This option displays students alphabetical by last name.                                                                                                    |
| Grade/Student          | This option displays students first by grade level of enrollment (09, 10, etc.), then alphabetical by last name.                                                                                                    |
| Homeroom<br>Teacher    | This option displays students by the homeroom teacher, then alphabetical by last name.                                                                                                    |
| Teacher/Period         | This option displays students by the selected teacher, period,<br>period schedule and term selected in the corresponding<br>dropdown list. Students who are scheduled as of the last calendar<br>day print on the report.                                                                                                    |
| Report Format          | The report can be generated in either PDF or DOCX format.                                                                                                    |
| Report Generati        | on Options                                                                                                    |
| Generate<br>Report     | Use the Generate Report button to display the results of the report immediately.                                                                                                    |

| Data Element       | Description                                                                                                    |
|--------------------|----------------------------------------------------------------------------------------------------|
| Submit to<br>Batch | Use the Submit to Batch option to determine when the report<br>generates.<br>Because this is a complex report, if your selected student number<br>is more than 50, use the Submit to Batch option. |

### **Generate the Report**

- 1. Select the **Grades** to include in the report.
- 2. Select the **Ad hoc Filter** to use to further narrow the results of the report, if desired.
- 3. Select the desired Graduation Program.
- 4. Select the desired **Sort Options**.
- 5. Select the desired **Report Format.**
- 6. Click the Generate Report button or the Submit to Batch button.

| Grade: 09         14.0 / 13.0         Grade: 10         8.0 / 12.0         Grade: 11         4.0 / 13.0         Grade: 12         2.0 / 12.0           20205         English (6.0 / 6.0)         1.0 / 20         English (1 - 1.0)         17.05         English 11 - 1.0)         17.05         English 12 - 1.0         17.00         40.05         Statis 1 - 1.0         40.05         Statis 1 - 1.0         17.00         17.00         17.00         17.00         17.00         17.00         17.00         17.00         17.00         17.00         17.00         17.00         17.00         17.00         17.00         17.00         17.00         17.00         17.00         17.00         17.00         17.                                                                                                    | 2016-17<br>High School<br>Generated on 06/01/2017 02:55:52 PM Page 1 of 2 |                                       | Course Plan Batch Report<br>Student, Anna<br>Grade: 12 Student Number: 123456<br>Program: TC - HS Grad<br>Counselor: Staff Belinda<br>Approved by parent/legal guardian: No |                                                      |
|----------------------------------------------------------------------------------------------------|---------------------------------------------------------------------------|---------------------------------------|----------------------------------------------------------------------------------------------------|------------------------------------------------------|
| English (#0./ #.0)         1/2.0         1/2.0         1/2.0         1/2.0         1/2.0         1/2.0         1/2.0         1/2.0         1/2.0         1/2.0         1/2.0         1/2.0         1/2.0         1/2.0         1/2.0         1/2.0         1/2.0         1/2.0         1/2.0         1/2.0         1/2.0         1/2.0         1/2.0         1/2.0         1/2.0         1/2.0         1/2.0         1/2.0         1/2.0         1/2.0         1/2.0         1/2.0         1/2.0         1/2.0         1/2.0         1/2.0         1/2.0         1/2.0         1/2.0         1/2.0         1/2.0         1/2.0         1/2.0         1/2.0         1/2.0         1/2.0         1/2.0         1/2.0         1/2.0         1/2.0         1/2.0         1/2.0         1/2.0         1/2.0         1/2.0         1/2.0         1/2.0         1/2.0         1/2.0         1/2.0         1/2.0         1/2.0         1/2.0         1/2.0         1/2.0         1/2.0         1/2.0         1/2.0         1/2.0         1/2.0         1/2.0         1/2.0         1/2.0         1/2.0         1/2.0         1/2.0         1/2.0         1/2.0         1/2.0         1/2.0         1/2.0         1/2.0         1/2.0         1/2.0 <th1 2.0<="" th="">         1/2.0         1/2.0</th1>                                                                                                    | Grade: 09 14.0 / 13.0                                                     | Grade: 10 8.0 / 12.0                  | Grade: 11 4.0 / 13.0                                                                                                    | Grade: 12 28.0 / 12.0                                |
| 20/20         15/20         10/20         40/20           2300 English 0 - 1.0         2300 English 10 - 0.0         1750 English 11 I - 0.0         1750 English 12 I - 1.0           2300 English 0 - 1.0         2300 English 0 - 0.0         1750 English 11 I - 0.0         1750 English 12 I - 1.0           2300 English 0 - 1.0         2300 English 0 - 0.0         1750 English 11 I - 0.0         1750 English 12 I - 1.0           2300 English 0 - 1.0         2312 Advanced Algebra - 0.5         4807 Integrated Math IV 1 - 1.0         4805 Stati I - 1.0           2312 Geometry - 1.0         2312 Advanced Algebra - 0.5         2312 Advanced Algebra - 0.5         2704 Morit Math IV 1 - 1.0         4805 Stati I - 1.0           2308 Chics - 1.0         2308 AP Humanities - 0.5         2704 World History - 0.0         2706 American Government - 1.0           2308 Chics - 1.0         2308 AP Humanities - 0.5         2705 World History - 0.0         2707 Economics - 1.0           2308 Chics - 1.0         2308 Chics - 1.0         2308 Chics - 1.0         2707 Economics - 1.0           2309 Chemistry - 0.5         2310 Chemistry - 0.5         2350 ElliMYP Honors Biology I - 0.0         3710 Forensic Science I - 1.0           2310 Chemistry - 0.5         2310 Chemistry - 0.5         2356 ElliMYP Honors Biology I - 0.0         3711 Forensic Science I - 1.0           2310 Chemistry - 0.5         2310 Chemistry - 0.5                                                                                                    | English (8.0/8.0)                                                         |                                       |                                                                                                    |                                                      |
| 2306 English 0 - 1.0       2306 English 10 - 0.0       1756 English 11 I - 1.0       1756 English 11 I - 1.0         2300 English 0 - 1.0       2308 English 10 - 0.0       1756 English 11 I - 1.0       1756 English 12 I - 1.0         2305 English 0 - 0.0       15720       1756 English 11 I - 1.0       1756 English 12 II - 1.0         2312 Geometry - 1.0       2312 Advanced Algebra - 0.5       2312 Advanced Algebra - 0.5       4807 Integrated Math IV - 1.0       4805 Stats I - 1.0         2312 Geometry - 1.0       2312 Advanced Algebra - 0.5       2312 Advanced Algebra - 0.5       2312 Advanced Algebra - 0.5       2312 Advanced Algebra - 0.5         2312 Geometry - 1.0       2306 AP Humanities - 0.5       2704 World History - 0.0       2706 American Government - 1.0         2308 Cricis - 1.0       2308 AP Humanites - 0.5       2704 World History - 0.0       2707 Economics - 1.0         2308 Cricis - 1.0       2308 AP Humanites - 0.5       2300 Anerican Government - 1.0       2707 Economics - 1.0         2308 Cricis - 1.0       2310 Chemistry - 0.5       2301 Anabomy & Physiology - 0.0       3710 Forensic Science I - 1.0         2310 Physical Science - 2.0       2310 Chemistry - 0.5       2301 Marking Dance - 0.5       2301 Chemistry - 0.5       2301 Chemistry - 0.5         2310 Physical Science - 2.0       2310 Chemistry - 0.5       2301 Chemistry - 0.5       2305 Filiii Physical Science I - 1.0 <td>2.0/2.0</td> <td>1.5/2.0</td> <td>1.0/2.0</td> <td>4.0/2.0</td>                                                                                                    | 2.0/2.0                                                                   | 1.5/2.0                               | 1.0/2.0                                                                                                    | 4.0/2.0                                              |
| 2306 English 6 - 1.0         2306 English 10 - 0.5         1751 English 11 II - 0.5         1796 English 12 II - 1.0           Mathematics         (2.0 / 6.0)         1790 English 12 II - 1.0         1790 English 12 II - 1.0           2312 Geometry - 1.0         2312 Advanced Algebra - 0.5         4907 Integrated Math IV 1 - 1.0         4905 Stats I - 1.0           2312 Geometry - 1.0         2312 Advanced Algebra - 0.5         2312 Advanced Algebra - 0.5         2312 Advanced Algebra - 0.5           2312 Advanced Algebra - 0.5         2312 Advanced Algebra - 0.5         2704 World History - 0.0         2706 American Government - 1.0           2308 Chics - 1.0         2308 AP Humanities - 0.5         2704 World History - 0.0         2706 American Government - 1.0           2308 Chics - 1.0         2308 AP Humanities - 0.5         2704 World History - 0.0         2707 Economics - 1.0           2310 Chemistry - 0.5         2310 Chemistry - 0.5         2310 Chemistry - 0.5         2310 Chemistry - 0.5         3555 IBM/YP Honors Biology II - 0.0         3711 Forensic Science I - 1.0           2310 Physical Science - 2.0         2310 Chemistry - 0.5         2355 IBM/YP Honors Biology II - 0.0         3711 Forensic Science I - 1.0           2310 Physical Science - 2.0         2310 Chemistry - 0.5         2356 IBM/YP Honors Biology II - 0.0         3711 Forensic Science I - 1.0           2310 Physical Science - 2.0         2310 Chemistry - 0.5                                                                                                    | 2306 English 9 - 1.0                                                      | 2306 English 10 - 1.0                 | 1750 English 11 I - 1.0                                                                                                    | 1758 English 12 I - 1.0                              |
| Solid English 10 - 0.0         1749 English 12 II - 1.0<br>1749 English 12 II - 1.0           Mathematics (6.0 / E.0)         1740 English 12 II - 1.0           2312 Geometry - 1.0         2312 Advanced Algebra - 0.5<br>2312 Advanced Algebra - 0.5<br>3212 Advanced Algebra - 0.5<br>2312 Advanced Algebra - 0.0         4808 Integrated Math IV 2 - 0.0         4805 Stats I - 1.0<br>4808 Stats II - 1.0           Social Studies (70 / 8.0)         2312 Advanced Algebra - 0.5<br>2312 Advanced Algebra - 0.0         4808 Integrated Math IV 2 - 0.0         4805 Stats II - 1.0<br>4808 Stats II - 1.0           Social Studies (70 / 8.0)         2308 AVia - 0.5<br>2308 AVia - 1.0         2308 AVia - 0.5<br>2308 AVia - 1.0         407.3           Social Studies (70 / 8.0)         2308 AV Humanities - 0.5<br>2308 AVia - 1.0         2707 Economics - 1.0<br>2707 Economics - 1.0           Sociance (6.0 / 6.0)         10 / 2.0         407.0         3710 Forensis Science I - 1.0<br>2707 Economics - 1.0           Sociance (6.0 / 6.0)         10 / 2.0         10 / 2.0         407.0           2310 Physical Science - 2.0         2310 Chemistry - 0.5<br>2310 Chemistry - 0.5         3556 IBM/YP Honors Biology II - 0.0         3711 Forensic Science II - 1.0<br>3711 Forensic Science II - 1.0           2310 Physical Education - 1.0         2310 Chemistry - 0.5<br>2320 Beginning Danee - 0.5         250 / 0.0         00/10           23210 Physical Education - 1.0         2320 Beginning Danee - 0.5<br>2320 Beginning Danee - 0.5         250 / 0.0         00/10                                                                                                    | 2306 English 9 - 1.0                                                      | 2306 English 10 - 0.5                 | 1751 English 11 II - 0.0                                                                                                    | 1758 English 12 I - 1.0                              |
| Mathematics         (6.0 / E.0)           29120         1.5/20         40/00           2312 Geometry - 1.0         2312 Advanced Algebra - 0.5         4807 Integrated Math IV 1 - 1.0         4805 Stats I - 1.0           2312 Geometry - 1.0         2312 Advanced Algebra - 0.5         2312 Advanced Algebra - 0.5         4807 Integrated Math IV 2 - 0.0         4805 Stats I - 1.0           2312 Geometry - 1.0         2312 Advanced Algebra - 0.5         2312 Advanced Algebra - 0.5         2312 Advanced Algebra - 0.5           2312 Jan March Algebra - 0.5         2312 Advanced Algebra - 0.5         2312 Advanced Algebra - 0.5         2312 Advanced Algebra - 0.5           2308 Givies - 1.0         2308 AP Humanities - 0.0         2704 World History - 0.0         2706 American Government - 1.0           2308 Givies - 1.0         2308 AP Humanities - 0.5         2310 Chemistry - 0.5         2310 Chemistry - 0.5         2310 Chemistry - 0.5           2310 Chemistry - 0.5         2310 Chemistry - 0.5         2310 Chemistry - 0.5         3010 Anatomy & Physiology - 0.0         3710 Forensis Science I - 1.0           2310 Chemistry - 0.5         2310 Chemistry - 0.5         2355 IBM/VP Honors Biology II - 0.0         3711 Forensis Science I - 1.0           2310 Chemistry - 0.0         201/0         00/1.5         00/1.5         001/1.5           2310 Chemistry - 0.0         2355 IBM/VP Honors Biology II - 0.0 <td></td> <td>2306 English 10 - 0.0</td> <td></td> <td>1759 English 12 II - 1.0<br/>1759 English 12 II - 1.0</td>                                                                                                    |                                                                           | 2306 English 10 - 0.0                 |                                                                                                    | 1759 English 12 II - 1.0<br>1759 English 12 II - 1.0 |
| 20/20         15/20         10/20         407           2312 Geometry - 1.0         2312 Advanced Algebra - 0.5         400 Integrated Math IV 1 - 0.         400 Stats I - 1.0           2312 Geometry - 1.0         2312 Advanced Algebra - 0.5         400 Integrated Math IV 2 - 0.0         400 Stats I - 1.0           2312 Geometry - 1.0         2312 Advanced Algebra - 0.5         400 Stats I - 1.0         400 Stats I - 1.0           2312 Advanced Algebra - 0.5         2312 Advanced Algebra - 0.5         2704 World History - 0.0         2706 American Government - 1.0           2306 Chriss - 1.0         2308 AP Humanities - 0.5         2704 World History - 0.0         2706 American Government - 1.0           2308 AP Humanities - 0.5         2705 World History - 0.0         2707 Economics - 1.0         2707 Economics - 1.0           2310 Chemistry - 0.5         2310 Chemistry - 0.5         3001 Anatomy & Physiology - 0.0         3710 Forensis Science I - 1.0           2310 Chemistry - 0.5         3055 IBM/Y Phoners Biology I - 0.0         3710 Forensis Science I - 1.0           2310 Chemistry - 0.0         3555 IBM/Y Phoners Biology I - 0.0         3711 Forensis Science I - 1.0           2310 Chemistry - 0.5         250 / 0.0         0.0 / 0.0         3711 Forensis Science I - 1.0           2310 Chemistry - 0.5         2300 / 0.0         0.0 / 0.0         3711 Forensis Science I - 1.0                                                                                                    | Mathematics (6.0 / 6.0)                                                   |                                       |                                                                                                    |                                                      |
| 2312 Geometry - 1.0       2312 Advanced Algebra - 0.5       4807 Integrated Math IV 1 - 1.0       4805 Stats I - 1.0         2312 Geometry - 1.0       2312 Advanced Algebra - 0.5       4808 Integrated Math IV 2 - 0.0       4805 Stats I - 1.0         2312 Geometry - 1.0       2312 Advanced Algebra - 0.5       4808 Integrated Math IV 2 - 0.0       4805 Stats I - 1.0         2312 Geometry - 1.0       2312 Advanced Algebra - 0.5       2308 Alwared Algebra - 0.5       4806 Stats II - 1.0         2308 Civics - 1.0       2308 A Humanities - 0.5       2704 World History - 0.0       2706 American Government - 1.0         2308 Civics - 1.0       2308 A P Humanities - 0.5       2706 World History - 0.0       2707 Economics - 1.0         20120       10/20       10/20       2707 Economics - 1.0       2707 Economics - 1.0         20120       10/20       10/20       3710 Forensic Science I - 1.0       3710 Forensic Science I - 1.0         20121       10/20       10/20       2010.0       3710 Forensic Science I - 1.0         20120       2310 Chemistry - 0.5       3356 IBMYP Honors Biology I - 1.0       3711 Forensic Science I - 1.0         20120       20100       20100       20100       20100       20100         2310 Chemistry - 0.5       2350 IBMYP Honors Biology I - 0.0       3711 Forensic Science I - 1.0         2322       23                                                                                                    | 2.0/2.0                                                                   | 1.5/2.0                               | 1.0/2.0                                                                                                    | 4.0 / 0.0                                            |
| 2312 Geometry - 1.0       2312 Advanced Algebra - 0.5       4908 Integrated Math IV 2 - 0.0       4905 Stats I - 1.0         Social Studies (7.0 / 8.0)       2312 Advanced Algebra - 0.5       4908 Stats II - 1.0       4905 Stats II - 1.0         Social Studies (7.0 / 8.0)       2012 Advanced Algebra - 0.5       2012 Advanced Algebra - 0.5       4005 Stats II - 1.0         2308 Chics - 1.0       2308 AP Humanities - 0.5       2704 World History - 0.0       2706 American Government - 1.0         2308 Chics - 1.0       2308 AP Humanities - 0.5       2705 World History - 0.0       2707 Economics - 1.0         2308 Chics - 1.0       2308 AP Humanities - 0.5       2705 World History - 0.0       2707 Economics - 1.0         2312 Deprivation Science I - 1.0       2310 Chemistry - 0.5       3955 IBMYP Honors Biology I - 0.0       3710 Forensic Science I - 1.0         2310 Chemistry - 0.0       3556 IBMYP Honors Biology I - 0.0       3711 Forensic Science II - 1.0       3711 Forensic Science II - 1.0         2314 Health - 1.0       00/1.0       00/1.0       00/1.0       00/1.0         2315 Physical Education - 1.0       2310 Chemistry - 0.5       2320 Beginning Dance - 0.5       2320 II - 0.0         2314 Health - 1.0       10/1.0       00/1.0       00/1.0       0005 Skills Seminar B I - 1.0         2316 Physical Education - 1.0       2318 Digital Photo - 0.5       2300 Diiii Photo -                                                                                                    | 2312 Geometry - 1.0                                                       | 2312 Advanced Algebra - 0.5           | 4807 Integrated Math IV 1 - 1.0                                                                                                    | 4805 Stats I - 1.0                                   |
| 2312 Advanced Algebra - 0.5<br>2312 Advanced Algebra - 0.5<br>2312 Advanced Algebra - 0.5         4600 Stats II - 1.0<br>4600 Stats II - 1.0           Social Studies (7.0/8.0)         10/20         00/20         4600 Stats II - 1.0           2308 Civics - 1.0         2308 AP Humanities - 0.5<br>2308 AP Humanities - 0.5         2704 World History - 0.0         2706 American Government - 1.0<br>2707 Economics - 1.0           2308 Civics - 1.0         2308 AP Humanities - 0.5         2705 World History - 0.0         2707 Economics - 1.0           25/20         10/20         10/20         40/20         40/20           2310 Chemistry - 0.5         3001 Anatomy & Physiology - 0.0         3710 Forensis Science I - 1.0           2310 Chemistry - 0.0         3556 IBMYP Honors Biology I - 0.0         3711 Forensis Science II - 1.0           2310 Chemistry - 0.0         3556 IBMYP Honors Biology I - 0.0         3711 Forensis Science II - 1.0           2314 Health - 1.0         40/00         00/00         00/10           2318 Chemistry - 0.0         20/00         00/10         00/10           2319 Chemistry - 0.0         20/00         00/10         00/10           2310 Chemistry - 0.0         20/00         00/10         00/10           2310 Chemistry - 0.0         00/00         00/10         00/10           2310 Chemistry - 0.0         00/00         00/10 </td <td>2312 Geometry - 1.0</td> <td>2312 Advanced Algebra - 0.5</td> <td>4808 Integrated Math IV 2 - 0.0</td> <td>4805 Stats I - 1.0</td>                                                                                                    | 2312 Geometry - 1.0                                                       | 2312 Advanced Algebra - 0.5           | 4808 Integrated Math IV 2 - 0.0                                                                                                    | 4805 Stats I - 1.0                                   |
| Social Studies (7.0 / 8.0)         4400 Stats III - 1.0           20/2.2         10/2.2         00/2.2         40/2.2           2308 Civies - 1.0         2308 AP Humanities - 0.5         2704 World History - 0.0         2706 American Government - 1.0           2308 Civies - 1.0         2308 AP Humanities - 0.5         2705 World History - 0.0         2707 Economics - 1.0           2308 Civies - 1.0         2308 AP Humanities - 0.5         2705 World History - 0.0         2707 Economics - 1.0           2707 Economics - 1.0         2707 Economics - 1.0         2707 Economics - 1.0         2707 Economics - 1.0           2310 Physical Science - 2.0         10/2.0         10/2.0         40/0.0         3711 Forensic Science I - 1.0           2310 Chemistry - 0.5         3555 IBMYP Honors Biology II - 0.0         3711 Forensic Science I - 1.0         3711 Forensic Science I - 1.0           2314 Heath - 1.0         2010 Chemistry - 0.5         2500 Cite         2010 Cite         2010 Cite           10/2.0         2010.0         2010 Cite         2010 Cite         2010 Cite         2010 Cite           10/2.0         2010 Cite         2010 Cite         2010 Cite         2010 Cite         2010 Cite           10/2.0         2010 Cite         2010 Cite         2010 Cite         2010 Cite         2010 Cite           10/2.0 <td></td> <td>2312 Advanced Algebra - 0.5</td> <td></td> <td>4806 Stats II - 1.0</td>                                                                                                    |                                                                           | 2312 Advanced Algebra - 0.5           |                                                                                                    | 4806 Stats II - 1.0                                  |
| Social Studies (7.0 / 1.0)         Unit of the second second |                                                                           | 2312 Advanced Algebra - 0.0           |                                                                                                    | 4806 Stats II - 1.0                                  |
| 20/20         10/20         00/20         40/20           2308 Civics - 1.0         2308 AP Humanities - 0.5         2706 World History - 0.0         2706 American Government - 1.0           2308 Civics - 1.0         2308 AP Humanities - 0.5         2706 World History - 0.0         2707 Economics - 1.0           2308 Civics - 1.0         2308 AP Humanities - 0.5         2705 World History - 0.0         2707 Economics - 1.0           20/20         10/20         10/20         40/00           2310 Chemistry - 0.5         3355 IBMYP Honors Biology I - 0.0         3710 Forensic Science I - 1.0           2310 Chemistry - 0.0         2310 Chemistry - 0.0         3555 IBMYP Honors Biology II - 0.0         3711 Forensic Science II - 1.0           2314 Health - 1.0                                                                                                    | Social Studies (7.0 / 8.0)                                                |                                       |                                                                                                    |                                                      |
| 2008 CN/05 - 1.0         2008 AP Humanities - 0.5         2/04 World History - 0.0         2/05 American Government - 1.0           2309 CN/05 - 1.0         2309 AP Humanities - 0.0         2705 World History - 0.0         2707 Economics - 1.0           22/20         2309 AP Humanities - 0.0         2707 Economics - 1.0         2707 Economics - 1.0           2310 Physical Science (6.0 / 5.0)         2310 Chemistry - 0.5         3505 IBMY P Honors Biology 1- 0.0         3710 Forensic Science I - 1.0           2310 Chemistry - 0.0         2310 Chemistry - 0.0         3556 IBMY P Honors Biology 1- 0.0         3711 Forensic Science II - 1.0           2314 Health - 1.0         0.0/0.0         0.0/0.0         0.0/0.0         0.0/1.0           2314 Health - 1.0         0.0/0.0         0.0/0.0         0.0/1.0         20/0.0           10/10         0.0/0.0         0.0/0.0         0.0/1.0         20/0.0           2320 Brysical Education - 1.0         2310 Beginning Dance - 0.5         20/0.0         0.0/1.0           2320 Intro to Art - 1.0         2318 Digital Photo - 0.5         2800 IB Psychology SL I - 0.0         0.0/6.0           2318 Spanish 1 - 2.0         2318 Heritage Language - 0.0         10/4.0         0.0/6.0         1006 Skills Seminar B I - 1.0           2318 Spanish 1 - 2.0         2318 Heritage Language - 0.0         10.4 Site Seminar B I - 1.0                                                                                                    | 2.0/2.0                                                                   | 1.0/2.0                               | 0.0/2.0                                                                                                    | 4.0/2.0                                              |
| 2008 CM/05 - 1.0         2008 AP Humanities - 0.3         2705 World History - 0.0         2707 Economics - 1.0           Science (6.0 / 6.0)         2707 Economics - 1.0         2707 Economics - 1.0         2707 Economics - 1.0           2310 Physical Science - 2.0         2310 Chemistry - 0.5         3001 Anatomy & Physiology - 0.0         3710 Forensic Science I - 1.0           2310 Chemistry - 0.5         2356 IBMYP Honors Biology I - 0.0         3710 Forensic Science I - 1.0           2310 Chemistry - 0.0         3556 IBMYP Honors Biology I - 0.0         3711 Forensic Science I - 1.0           2314 Health - 1.0         10/20         0.0/0.0         0.0/1.0           2314 Health - 1.0         0.0/0.0         0.0/1.0         0.0/1.0           2310 Physical Education - 1.0         20/1.0         0.0/1.0         0.0/1.0           2310 Physical Education - 1.0         2320 Beginning Dance - 0.5         2320 Beginning Dance - 0.5         2320 Beginning Dance - 0.5           2318 Communication Lit - 1.0         2318 Digital Photo - 0.5         2360 IBMYP Spanish 2 - Standard I         0005 Skiils Seminar B I - 1.0           2318 Spanish 1 - 2.0         2318 Heritage Language - 0.0         4569 IBMYP Spanish 2 - Standard I         1709 Yearbock II - 1.0           2318 Heritage Language - 0.0         6569 IBMYP Spanish 2 - Standard II         1709 Yearbock II - 1.0         172 E Imis Study - 1.0                                                                                                    | 2308 Civies - 1.0                                                         | 2308 AP Humanities - 0.5              | 2704 World History - 0.0                                                                                                    | 2706 American Government - 1.0                       |
| Science (6.0 / 6.0)         2/10 Economics - 1.0           20/20         10/20         10/20         40/00           2310 Physical Science - 2.0         2310 Chemistry - 0.5         3501 Anatomy & Physicology - 0.0         3710 Forensic Science I - 1.0           2310 Chemistry - 0.5         2350 IBMYP Honors Biology I - 0.0         3710 Forensic Science I - 1.0         3710 Forensic Science I - 1.0           2310 Chemistry - 0.0         3556 IBMYP Honors Biology I - 0.0         3710 Forensic Science I - 1.0           10/20         0.0/0.0         0.0/0.0         0.0/10           Health (1.0 / 1.0           10/20           20/0.0           10/20           20/0.0           10/20           20/0.0           20/0.0           20/0.0           20/0.0           20/0.0           20/0.0           20/0.0           20/0.0           20/0.0           20/0.0           20/0.0           20/0.0           20/0.0           20/0.0           20/0.0                                                                                                    | 2308 CIVICS - 1.0                                                         | 2308 AP Humanities - 0.0              | 2705 World History - 0.0                                                                                                    | 2700 American Government - 1.0                       |
| Science (6.0 / 6.0)         Science (6.0 / 6.0)           20/20         13/20         13/20         43/60           2310 Physical Science - 2.0         2310 Chemistry - 0.5         3001 Anatomy & Physicology - 0.0         3710 Forensic Science I - 1.0           2310 Chemistry - 0.0         3556 IBMYP Honors Biology II - 0.0         3711 Forensic Science II - 1.0           2310 Chemistry - 0.0         3556 IBMYP Honors Biology II - 0.0         3711 Forensic Science II - 1.0           10/40         0.0/6.0         0.0/6.0         0.0/15           2314 Health - 1.0         Phy Ed (3.0/3.0)         0.0/10         0.0/10           10/40         0.0/10         0.0/10         0.0/10           2318 Physical Education - 1.0         2302 Beginning Dance - 0.5         20/10           10/10         1.0/1.0         0.0/1.0         0.0/1.0           2318 Digital Photo - 0.5         2360 IB Psychology SL I - 0.0         0005 Skills Seminar B I - 1.0           2318 Spanish 1 - 2.0         2318 Digital Photo - 0.5         2860 IB Psychology SL I - 0.0         0005 Skills Seminar B I - 1.0           2318 Heritage Language - 0.0         8656 IBMYP Spanish 2 - Standard II         00005 Skills Seminar B I - 1.0           2318 Heritage Language - 0.0         8656 IBMYP Spanish 2 - Standard II         0005 Skills Seminar B I - 1.0           2318 Heritage                                                                                                    |                                                                           | 2306 AF Humanities - 0.0              |                                                                                                    | 2707 Economics - 1.0                                 |
| Scheme (60760)         10/20         10/20         10/20         40/00           2310 Physical Science - 2.0         2310 Chemistry - 0.5         3501 Anatomy & Physiology - 0.0         3710 Forensic Science I - 1.0           2310 Chemistry - 0.5         3556 IBMYP Honors Biology II - 0.0         3710 Forensic Science II - 1.0           2310 Chemistry - 0.0         3556 IBMYP Honors Biology II - 0.0         3711 Forensic Science II - 1.0           10/20         0.0/0.0         0.0/0.0         3711 Forensic Science II - 1.0           10/20         0.0/0.0         0.0/0.0         0.0/1.0           Phy Ed (3.0/3.0)           10/20         0.0/1.0         0.0/1.0           20/0.0           Colspan="2">Colspan="2">Colspan="2"Colspan="2">Colspan="2"Colspan="2"Colspan="2"Colspan="2"Colspan="2"Colspan="2"Colspan="2"Colspan="2"Colspan="2"Colspan="2"Colspan="2"Colspan="2"Colspan="2"Colspan="2"Colspan="2"Colspan="2"Colspan="2"Colspan="2"Colspan="2"Colspan="2"Colspan="2"Colspan="2"Colspan="2"Colspan="2"                                                                                                    | Seienee (CO/CO)                                                           |                                       |                                                                                                    |                                                      |
| Line         Line         Line <thlin< th="">         Line         Line         L</thlin<>                                                                                                    | 20/20                                                                     | 10/20                                 | 10/20                                                                                                    | 40/00                                                |
| Libbox         2310 Chemistry - 0.5<br>2310 Chemistry - 0.0         3555 IBMYP Honors Biology I - 1.0<br>3556 IBMYP Honors Biology I - 0.0         3710 Forensic Science I - 1.0<br>3711 Forensic Science II - 1.0<br>3711 Forensic Science II - 1.0           Health (1.0/1.0)         0.0/0.0         0.0/0.0         0.0/1.0         0.0/1.0           10/20         0.0/0.0         0.0/0.0         0.0/1.0         0.0/1.0           2310 Physical Education - 1.0         0.0/1.0         0.0/1.0         0.0/1.0           2310 Display I - 0.0         0.0/1.0         0.0/1.0         0.0/1.0           2310 Physical Education - 1.0         0.0/1.0         0.0/1.0         0.0/1.0           2310 Display I - 0.0         0.0/1.0         0.0/1.0         0.0/1.0           2320 Intro to Art - 1.0         2320 Beginning Dance - 0.5<br>2320 Beginning Dance - 0.5         0.0/1.0         0.0/1.0           2318 Communication Lit - 1.0         2318 Digital Photo - 0.5         2860 IB Psychology SL I - 0.0         0005 Skills Seminar B I - 1.0           2318 Spanish 1 - 2.0         2318 Digital Photo - 0.5         2860 IB Psychology SL I - 0.0         0005 Skills Seminar B I - 1.0           2318 Heritage Language - 1.5         -1.0         1700 Yearbook II - 1.0         1700 Yearbook II - 1.0           2318 Ispanish 1 - 2.0         2318 Heritage Language - 0.0         8856 IBMYP Spanish 2 - StandardII         0005 Ski                                                                                                    | 2310 Physical Science - 2.0                                               | 2310 Chemistry - 0.5                  | 3001 Anatomy & Physiology - 0.0                                                                                                    | 3710 Forensic Science I - 1.0                        |
| 2310 Chemistry - 0.0         3550 IBMYP Honors Biology II - 0.0         3711 Forensic Science II - 1.0           Health (1.0 / 1.0)         0.0 / 0.0         0.0 / 0.0         0.0 / 1.0           10/00         0.0 / 0.0         0.0 / 0.0         0.0 / 1.0           2314 Health - 1.0         0.0 / 0.0         0.0 / 1.0         0.0 / 1.0           Phy Ed (3.0 / 3.0)           10/20         0.0 / 1.0         0.0 / 0.0         20 / 0.0           2316 Physical Education - 1.0         0.0 / 1.0         0.0 / 1.0         6002 Team & Lifetime Sports I - 1.0           2320 Beginning Dance - 0.5         2320 Beginning Dance - 0.5         0.0 / 1.0         0.0 / 1.0           2318 Communication Lit - 1.0         2318 Digital Photo - 0.5         2800 IB Psychology SL I - 0.0         0005 Skills Seminar B I - 1.0           2318 Communication Lit - 1.0         2318 Digital Photo - 0.5         2860 IB Psychology SL I - 0.0         0005 Skills Seminar B I - 1.0           2318 Byanish 1 - 2.0         2318 Heritage Language - 1.5         2318 BMYP Spanish 2 - Standard II         1709 Yearbook II - 1.0           2319 Heritage Language - 0.0         -1.0         8569 IBMYP Spanish 2 - Standard II         1709 Yearbook II - 1.0           2318 Heritage Language - 0.0         -1.0         8569 IBMYP Spanish 2 - Standard II         1709 Yearbook II - 1.0                                                                                                    |                                                                           | 2310 Chemistry - 0.5                  | 3555 IBMYP Honors Biology I - 1.0                                                                                                    | 3710 Forensic Science I - 1.0                        |
| Heatth (1.0/1.0)         3711 Forensic Science II - 1.0           10/00         0.0/0.0         0.0/0.0         0.0/1.0           2314 Heatth - 1.0         0.0/1.0         0.0/1.0         0.0/1.0           10/20         0.0/1.0         0.0/0.0         0.0/1.0           10/20         0.0/1.0         0.0/0.0         0.0/1.0           10/20         0.0/1.0         0.0/0.0         0.0/0.0           2316 Physical Education - 1.0         0.0/1.0         0.0/0.0         0.002 Team & Lifetime Sports I - 1.0           10/1.0         1.0/1.0         0.0/1.0         0.0/1.0         0.0/1.0           2320 Beginning Dance - 0.5         2320 Beginning Dance - 0.5         2320 Beginning Dance - 0.5         2320 Beginning Dance - 0.5           2318 Communication Lit - 1.0         2318 Digital Photo - 0.5         2860 IB Psychology SL I - 0.0         0005 Skills Seminar B I - 1.0           2318 Spanish 1 - 2.0         2318 Digital Photo - 0.5         2860 IB MYP Spanish 2 - Standard I         1709 Yearbook II - 1.0           2318 Heritage Language - 1.5         -1.0         1709 Yearbook II - 1.0         1752 Film Study - 1.0           2318 Heritage Language - 0.0         8658 IBMYP Spanish 2 - Standard II         1709 Yearbook II - 1.0           0.0         1752 Film Study - 1.0         1752 Film Study - 1.0      <                                                                                                    |                                                                           | 2310 Chemistry - 0.0                  | 3556 IBMYP Honors Biology II - 0.0                                                                                                    | 3711 Forensic Science II - 1.0                       |
| Health (1.0 / 1.0)         0.0/0.0         0.0/0.0         0.0/1.0           2314 Health - 1.0         Phy Ed (3.0 / 3.0)         0.0/1.0         0.0/1.0         0.0/1.0           2316 Physical Education - 1.0         0.0/1.0         0.0/0.0         20/0.0         6002 Team & Lifetime Sports I - 1.0           2316 Physical Education - 1.0         0.0/1.0         0.0/1.0         0.0/1.0         6002 Team & Lifetime Sports I - 1.0           1.0/1.0         1.0/1.0         0.0/1.0         0.0/1.0         0.0/1.0         0.0/1.0           2320 Intro to Art - 1.0         2320 Beginning Dance - 0.5         2320 Beginning Dance - 0.5         0.0/1.0         0.0/1.0           2320 Intro to Art - 1.0         2318 Digital Photo - 0.5         2860 IB Psychology SL I - 0.0         0005 Skills Seminar B I - 1.0           30/2.0         2318 Communication Lit - 1.0         2318 Digital Photo - 0.5         2860 IB MYP Spanish 2 - Standard II         0005 Skills Seminar B I - 1.0           2318 Spanish 1 - 2.0         2318 Heritage Language - 1.5         -1.0         1700 Yearbook II - 1.0           2318 Heritage Language - 0.0         8656 IBMYP Spanish 2 - Standard II         1700 Yearbook II - 1.0           0.0         0.0         0.0         1.0         1752 Film Study - 1.0           9600 IBMYP Foods II - 1.0         9750 IBMYP Foods II - 1.0         <                                                                                                    |                                                                           |                                       |                                                                                                    | 3711 Forensic Science II - 1.0                       |
| 1.0/0.0       0.0/0.0       0.0/0.0       0.0/0.0       0.0/1.0         2314 Health - 1.0       0.0/1.0       0.0/1.0       20/0.0       6002 Team & Lifetime Sports I - 1.0         1.0/2.0       0.0/1.0       0.0/1.0       0.0/1.0       6002 Team & Lifetime Sports I - 1.0         1.0/1.0       1.0/1.0       0.0/1.0       0.0/1.0       0.0/1.0         Fine Arts (2.0/4.0)         1.0/1.0       1.0/1.0       0.0/1.0       0.0/1.0         Sign the to Art - 1.0         2320 Beginning Dance - 0.5       2320 Beginning Dance - 0.5       0.0/1.0         2318 Communication Lit - 1.0       2318 Digital Photo - 0.5       2860 IB Psychology SL I - 0.0       0005 Skills Seminar B I - 1.0         2318 Spanish 1 - 2.0       2318 Heritage Language - 1.5       -1.0       1709 Yearbook II - 1.0         2318 Heritage Language - 0.0       8856 IBMYP Spanish 2 - Standard II       1709 Yearbook II - 1.0         2318 Heritage Language - 0.0       -0.0       1752 Film Study - 1.0       9600 IBMYP Foods I - 1.0         000 BMYP Foods I - 1.0       9650 IBMYP Spanish 2 - Standard II       1709 Yearbook II - 1.0       9750 IBMYP Foods II - 1.0         0.0/0.0       0.0/0.0       0.0/0.0       0.0/0.0       9700 IBMYP Foods II - 1.0         0.0/0.0       0.0/0.0 <t< td=""><td>Health (1.0 / 1.0)</td><td></td><td></td><td></td></t<>                                                                                                    | Health (1.0 / 1.0)                                                        |                                       |                                                                                                    |                                                      |
| 2314 Health - 1.0         Phy Ed (3.0/3.0)         1.0/2.0       0.0/1.0       0.0/0.0       20/0.0         2316 Physical Education - 1.0       0.0/1.0       0.0/0.0       0.002 Team & Lifetime Sports I - 1.0         Sports (2.0/4.0)         1.0/1.0       0.0/1.0       0.0/1.0         2320 Beginning Dance - 0.5         2320 Beginning Dance - 0.5         2320 Beginning Dance - 0.5         2320 Beginning Dance - 0.5         2318 Communication Lit - 1.0       20/2.0         2318 Digital Photo - 0.5       2860 IB Psychology SL I - 0.0       0005 Skills Seminar B I - 1.0         2318 Digital Photo - 0.5       2860 IB Psychology SL I - 0.0       0005 Skills Seminar B I - 1.0         2318 Digital Photo - 0.5       2860 IB Psychology SL I - 0.0       0005 Skills Seminar B I - 1.0         2318 Digital Photo - 0.5       2860 IB MYP Spanish 2 - Standard I       0005 Skills Seminar B I - 1.0         2318 Digital Photo - 0.0       8658 IBMYP Spanish 2 - Standard I       0005 Skills Seminar B I - 1.0         2318 Bigital Photo - 0.0       8659 IBMYP Spanish 2 - Standard II       1709 Yearbook II - 1.0         2318 Digital Photo - 0.0       0.0       1752 Film Study - 1.0                                                                                                    | 1.0 / 0.0                                                                 | 0.0/0.0                               | 0.0 / 0.0                                                                                                    | 0.0 / 1.0                                            |
| Phy Ed         (3.0 / 1.0         0.0 / 1.0         0.0 / 0.0         2.0 / 0.0         0.002 Team & Lifetime Sports I - 1.0         0.002 Team & Lifetime Sports I - 1.0         0.002 Team & Lifetime Sports I - 1.0         0.002 Team & Lifetime Sports I - 1.0           Fine Arts         (2.0 / 4.0)         0.0 / 1.0         0.0 / 1.0         0.0 / 1.0         0.0 / 1.0           Size D intro to Art - 1.0         1.0 / 1.0         0.0 / 1.0         0.0 / 1.0         0.0 / 1.0         0.0 / 1.0           Size D intro to Art - 1.0         2320 Beginning Dance - 0.5         2320 Beginning Dance - 0.5         0.0 / 1.0         0.0 / 1.0           Size D intro to Art - 1.0         2320 Beginning Dance - 0.5         2800 IB Psychology SL I - 0.0         0.0 / 1.0           Size D intro to Art - 1.0         20 / 2.0         21 / 2.0         1.0 / 4.0         100 / 6.0           Size D intro to Art - 1.0         2318 Digital Photo - 0.5         2800 IB Psychology SL I - 0.0         0005 Skills Seminar B I - 1.0           Size D intro to Art - 1.0         2318 Digital Photo - 0.0         8658 IBMYP Spanish 2 - Standard II         1709 Yearbook II - 1.0           Size D intro to Art - 1.0         2318 Heritage Language - 0.0         8659 IBMYP Spanish 2 - Standard II         1709 Yearbook II - 1.0           Size D intro to Art - 1.0         9650 IBMYP Spanish 2 - Standard II         1709 Yearbook II - 1.0                                                                                                    | 2314 Health - 1.0                                                         |                                       |                                                                                                    |                                                      |
| 1.0/2.0         0.0/1.0         0.0/0.0         20/0.0         20/0.0           2316 Physical Education - 1.0         0.0/1.0         6002 Team & Lifetime Sports I - 1.0         6002 Team & Lifetime Sports I - 1.0           Fine Arts (2.0/4.0)           1.0/1.0         1.0/1.0         0.0/1.0         0.0/1.0         0.0/1.0           2320 Beginning Dance - 0.5         2320 Beginning Dance - 0.5         0.0/1.0         0.0/1.0           Elective (21.0/14.0)           3.0/2.0         20/2.0         1.0/4.0         1.0/4.0         0.005 Skills Seminar B I - 1.0           2318 Communication Lit - 1.0         2318 Digital Photo - 0.0         28658 IBMYP Spanish 2 - Standard I         0.0005 Skills Seminar B I - 1.0           2318 Spanish 1 - 2.0         2318 Heritage Language - 1.5         -1.0         1709 Yearbook II - 1.0           2318 Heritage Language - 0.0         8659 IBMYP Spanish 2 - Standard II         1709 Yearbook II - 1.0           9600 IBMYP Foods I - 1.0         9600 IBMYP Foods I - 1.0         9600 IBMYP Foods I - 1.0           9750 IBMYP Foods I - 1.0         9750 IBMYP Foods II - 1.0         9750 IBMYP Foods II - 1.0           90/0.0         0.0/0.0         0.0/0.0         0.0/0.0                                                                                                    | Phy Ed (3.0 / 3.0)                                                        |                                       |                                                                                                    |                                                      |
| 2318 Physical Education - 1.0       6002 Team & Lifetime Sports I - 1.0         6002 Team & Lifetime Sports I - 1.0         Fine Arts (2.0 / 4.0)         1.0/1.0       1.0/1.0       0.0/1.0       0.0/1.0         2320 Intro to Art - 1.0       2320 Beginning Dance - 0.5       0.0/1.0       0.0/1.0         Elective (21.0 / 14.0)         3.0/2.0       20/2.0       1.0/4.0       10.0/6.0         2318 Communication Lit - 1.0       2318 Digital Photo - 0.5       2860 IB Psychology SL I - 0.0       0005 Skills Seminar B I - 1.0         2318 Spanish 1 - 2.0       2318 Digital Photo - 0.0       8658 IBMYP Spanish 2 - Standard I       0005 Skills Seminar B I - 1.0         2318 Heritage Language - 1.5       -1.0       1709 Yearbook II - 1.0       1752 Film Study - 1.0         2318 Heritage Language - 0.0       8659 IBMYP Spanish 2 - Standard II       1709 Yearbook II - 1.0         0.0       1752 Film Study - 1.0       9600 IBMYP Foods I - 1.0         9600 IBMYP Foods I - 1.0       9750 IBMYP Foods I - 1.0       9750 IBMYP Foods I - 1.0         9750 IBMYP Foods II - 1.0       9750 IBMYP Foods II - 1.0       9750 IBMYP Foods II - 1.0         9750 IBMYP Foods II - 1.0       9750 IBMYP Foods II - 1.0       9750 IBMYP Foods II - 1.0         970/0.0       0.0/0.0       0.0/0.0       0.000                                                                                                    | 1.0/2.0                                                                   | 0.0/1.0                               | 0.0 / 0.0                                                                                                    | 2.0/0.0                                              |
| Fine Arts (2.0 / 4.0)         0.0/1.0         0.0/1.0         0.0/1.0         0.0/1.0           2320 Intro to Art - 1.0         2320 Beginning Dance - 0.5<br>2320 Beginning Dance - 0.5         0.0/1.0         0.0/1.0           Elective (21.0 / 14.0)         20/2.0         1.0/4.0         10.0/6.0           2318 Communication Lit - 1.0         2318 Digital Photo - 0.5         2860 IB Psychology SL I - 0.0         0005 Skills Seminar B I - 1.0           2318 Spanish 1 - 2.0         2318 Heritage Language - 1.5         210 - 1.0         1709 Yearbook II - 1.0           2318 Heritage Language - 0.0         8659 IBMYP Spanish 2 - Standard I         0005 Skills Seminar B I - 1.0           2318 Heritage Language - 0.0         8659 IBMYP Spanish 2 - Standard II         1709 Yearbook II - 1.0           900 IBMYP Foods I - 1.0         1752 Film Study - 1.0         9600 IBMYP Foods I - 1.0           9000 IBMYP Foods I - 1.0         9750 IBMYP Foods I - 1.0         9750 IBMYP Foods I - 1.0           9750 IBMYP Foods II - 1.0         9750 IBMYP Foods II - 1.0         9750 IBMYP Foods II - 1.0           9750 IBMYP Foods II - 1.0         9750 IBMYP Foods II - 1.0         9750 IBMYP Foods II - 1.0           970.0         0.0/0.0         0.0/0.0         0.0/0.0                                                                                                    | 2316 Physical Education - 1.0                                             |                                       |                                                                                                    | 6002 Team & Lifetime Sports I - 1.0                  |
| Fine Arts         (2.0 / 4.0)           10/10         1.0 / 1.0         0.0 / 1.0         0.0 / 1.0           2320 Beginning Dance - 0.5         2320 Beginning Dance - 0.5         0.0 / 1.0           2320 Beginning Dance - 0.5         2320 Beginning Dance - 0.5         0.0 / 1.0           3.0 / 2.0         2.0 / 2.0         1.0 / 4.0         10.0 / 6.0           2318 Communication Lit - 1.0         2318 Digital Photo - 0.5         2318 Digital Photo - 0.0         8658 IBMYP Spanish 2 - Standard I         0005 Skills Seminar B I - 1.0           2318 Spanish 1 - 2.0         2318 Heritage Language - 1.5         -1.0         1709 Yearbook II - 1.0           2318 Heritage Language - 0.0         -0.0         8659 IBMYP Spanish 2 - Standard II         1709 Yearbook II - 1.0           2318 Heritage Language - 0.0         -0.0         1752 Film Study - 1.0         1752 Film Study - 1.0           900 IBMYP Foods I - 1.0         9600 IBMYP Foods I - 1.0         9750 IBMYP Foods I - 1.0         9750 IBMYP Foods I - 1.0           9750 IBMYP Foods II - 1.0         9750 IBMYP Foods II - 1.0         9750 IBMYP Foods II - 1.0         9750 IBMYP Foods II - 1.0           970.0         0.0/0.0         0.0/0.0         0.0/0.0         0.0/0.0                                                                                                    |                                                                           |                                       |                                                                                                    | 6002 Team & Lifetime Sports I - 1.0                  |
| 1.0/1.0         1.0/1.0         0.0/1.0         0.0/1.0         0.0/1.0           2320 Beginning Dance - 0.5         2320 Beginning Dance - 0.5         2320 Beginning Dance - 0.5         2320 Beginning Dance - 0.5           20/2.0         20/2.0         1.0/4.0         10.0/6.0           2318 Communication Lit - 1.0         2318 Digital Photo - 0.5         2860 IB Psychology SL I - 0.0         0005 Skills Seminar B I - 1.0           2318 Spanish 1 - 2.0         2318 Digital Photo - 0.0         8658 IBMYP Spanish 2 - Standard I         0005 Skills Seminar B I - 1.0           2318 Heritage Language - 1.5         2318 Heritage Language - 0.0         -1.0         1709 Yearbook II - 1.0           2318 Heritage Language - 0.0         8659 IBMYP Spanish 2 - Standard II         1709 Yearbook II - 1.0           9600 IBMYP Foods I - 1.0         1752 Film Study - 1.0         1752 Film Study - 1.0           9750 IBMYP Foods I - 1.0         9750 IBMYP Foods I - 1.0         9750 IBMYP Foods I - 1.0           9750 IBMYP Foods II - 1.0         9750 IBMYP Foods II - 1.0         9750 IBMYP Foods II - 1.0           9750 IBMYP Foods II - 1.0         9750 IBMYP Foods II - 1.0         9750 IBMYP Foods II - 1.0           9750 IBMYP Foods II - 1.0         9750 IBMYP Foods II - 1.0         9750 IBMYP Foods II - 1.0           970.0         0.0/0.0         0.0/0.0         0.0/0.0                                                                                                    | Fine Arts (2.0 / 4.0)                                                     |                                       |                                                                                                    |                                                      |
| 2320 Beginning Dance - 0.5       2320 Beginning Dance - 0.5         Elective (21.0/14.0)       20/2.0       1.0/4.0       10.0/6.0         30/2.0       20/2.0       1.0/4.0       0005 Skills Seminar B I - 1.0         2318 Communication Lit - 1.0       2318 Digital Photo - 0.0       2860 IB Psychology SL I - 0.0       0005 Skills Seminar B I - 1.0         2318 Spanish 1 - 2.0       2318 Digital Photo - 0.0       8658 IBMYP Spanish 2 - Standard II       0005 Skills Seminar B I - 1.0         2318 Heritage Language - 1.5       -1.0       1709 Yearbook II - 1.0         2318 Heritage Language - 0.0       -0.0       8659 IBMYP Spanish 2 - Standard II       1709 Yearbook II - 1.0         9600 IBMYP Foods I - 1.0       9600 IBMYP Foods I - 1.0       9750 IBMYP Foods I - 1.0       9750 IBMYP Foods I - 1.0         9750 IBMYP Foods I - 1.0       9750 IBMYP Foods II - 1.0       9750 IBMYP Foods II - 1.0       9750 IBMYP Foods II - 1.0         9750 IBMYP Foods II - 1.0       9750 IBMYP Foods II - 1.0       9750 IBMYP Foods II - 1.0       9750 IBMYP Foods II - 1.0         970.0       0.0/0.0       0.0/0.0       0.0/0.0       0.0/0.0       0.0/0.0                                                                                                    | 1.0/1.0<br>2220 Jatas to Act. 1.0                                         | 1.0/1.0<br>2220 Registring Dance, 0.5 | 0.0/1.0                                                                                                    | 0.0 / 1.0                                            |
| Elective (21.0/14.0)         20/2.0         1.0/4.0         10.0/6.0           3.0/2.0         2.0/2.0         2.0/2.0         1.0/4.0         0.005 Skills Seminar B I - 1.0           2318 Communication Lit - 1.0         2318 Digital Photo - 0.0         2860 IB Psychology SL I - 0.0         0005 Skills Seminar B I - 1.0           2318 Spanish 1 - 2.0         2318 Heritage Language - 1.5         2860 IB Psychology SL I - 0.0         0005 Skills Seminar B I - 1.0           2318 Heritage Language - 0.0         2318 Heritage Language - 0.0         8659 IBMYP Spanish 2 - Standard II         1709 Yearbook II - 1.0           2318 Heritage Language - 0.0         8659 IBMYP Spanish 2 - Standard II         1709 Yearbook II - 1.0         1752 Film Study - 1.0           9600 IBMYP Foods I - 1.0         9600 IBMYP Foods I - 1.0         9600 IBMYP Foods I - 1.0         9750 IBMYP Foods I - 1.0           9750 IBMYP Foods II - 1.0         9750 IBMYP Foods II - 1.0         9750 IBMYP Foods II - 1.0         9750 IBMYP Foods II - 1.0           9750 IBMYP Foods II - 1.0         9750 IBMYP Foods II - 1.0         9750 IBMYP Foods II - 1.0         9750 IBMYP Foods II - 1.0           9700.0         0.0/0.0         0.0/0.0         0.0/0.0         0.0/0.0         0.0/0.0                                                                                                    | 2320 millio to Art - 1.0                                                  | 2320 Beginning Dance - 0.5            |                                                                                                    |                                                      |
| Incluite (21.0714.3)           3.0/2.0         20/2.0         1.0/4.0         10.0/6.0           2318 Communication Lit - 1.0         2318 Digital Photo - 0.5         2860 IB Psychology SL I - 0.0         0005 Skills Seminar B I - 1.0           2318 Spanish 1 - 2.0         2318 Heritage Language - 1.5         -1.0         0005 Skills Seminar B I - 1.0           2318 Heritage Language - 0.0         2318 Heritage Language - 0.0         8659 IBMYP Spanish 2 - Standard II         1709 Yearbook II - 1.0           2318 Heritage Language - 0.0         8659 IBMYP Spanish 2 - Standard II         1709 Yearbook II - 1.0         1752 Film Study - 1.0           2318 Heritage Language - 0.0         8659 IBMYP Spanish 2 - Standard II         1709 Yearbook II - 1.0         1752 Film Study - 1.0           9600 IBMYP Foods I - 1.0         9600 IBMYP Foods I - 1.0         9600 IBMYP Foods I - 1.0         9750 IBMYP Foods I - 1.0           9750 IBMYP Foods II - 1.0         9750 IBMYP Foods II - 1.0         9750 IBMYP Foods II - 1.0         9750 IBMYP Foods II - 1.0           9750 IBMYP Foods II - 1.0         9750 IBMYP Foods II - 1.0         9750 IBMYP Foods II - 1.0         9750 IBMYP Foods II - 1.0           90/0.0         0.0/0.0         0.0/0.0         0.0/0.0         0.0/0.0         0.0/0.0                                                                                                    | Elective (21.0./44.0)                                                     | Lozo Degrandy Denoe - 0.0             |                                                                                                    |                                                      |
| Control         Control         Control         Control         Control           2318 Communication Lit - 1.0         2318 Digital Photo - 0.5         2860 IB Psychology SL I - 0.0         0005 Skills Seminar B I - 1.0           2318 Spanish 1 - 2.0         2318 Heritage Language - 1.5         2860 IB Psychology SL I - 0.0         0005 Skills Seminar B I - 1.0           2318 Heritage Language - 0.0         2318 Heritage Language - 0.0         8659 IBMYP Spanish 2 - Standard II         1709 Yearbook II - 1.0           2318 Heritage Language - 0.0         8659 IBMYP Spanish 2 - Standard II         1709 Yearbook II - 1.0         1752 Film Study - 1.0           2318 Heritage Language - 0.0         8659 IBMYP Spanish 2 - Standard II         1709 Yearbook II - 1.0         1752 Film Study - 1.0           9600 IBMYP Foods I - 1.0         9600 IBMYP Foods I - 1.0         9600 IBMYP Foods I - 1.0         9750 IBMYP Foods I - 1.0           9750 IBMYP Foods II - 1.0         9750 IBMYP Foods II - 1.0         9750 IBMYP Foods II - 1.0         9750 IBMYP Foods II - 1.0           9750 IBMYP Foods II - 1.0         9750 IBMYP Foods II - 1.0         9750 IBMYP Foods II - 1.0         9750 IBMYP Foods II - 1.0           970.0         0.0/0.0         0.0/0.0         0.0/0.0         0.0/0.0         0.0/0.0                                                                                                    | 30/20                                                                     | 20/20                                 | 10/40                                                                                                    | 10.0/5.0                                             |
| 2318 Spanish 1 - 2.0         2318 Digital Photo - 0.0         8658 IBMYP Spanish 2 - Standard I         0005 Skills Seminar B I - 1.0           2318 Heritage Language - 1.5         2318 Heritage Language - 0.0         8658 IBMYP Spanish 2 - Standard II         0005 Skills Seminar B I - 1.0           2318 Digital Photo - 0.0         2318 Heritage Language - 0.0         8658 IBMYP Spanish 2 - Standard II         1709 Yearbook II - 1.0           2318 Heritage Language - 0.0         8659 IBMYP Spanish 2 - Standard II         1709 Yearbook II - 1.0           -0.0         1752 Film Study - 1.0         1752 Film Study - 1.0           9600 IBMYP Foods I - 1.0         9600 IBMYP Foods I - 1.0           9750 IBMYP Foods I - 1.0         9750 IBMYP Foods II - 1.0           9750 IBMYP Foods II - 1.0         9750 IBMYP Foods II - 1.0           9750 IBMYP Foods II - 1.0         9750 IBMYP Foods II - 1.0           9750 IBMYP Foods II - 1.0         9750 IBMYP Foods II - 1.0           9750 IBMYP Foods II - 1.0         9750 IBMYP Foods II - 1.0           9750 IBMYP Foods II - 1.0         9750 IBMYP Foods II - 1.0           9750 IBMYP Foods II - 1.0         9750 IBMYP Foods II - 1.0                                                                                                    | 2318 Communication Lit - 1.0                                              | 2318 Digital Photo - 0.5              | 2860 IB Psychology SL I - 0.0                                                                                                    | 0005 Skills Seminar B I - 1.0                        |
| 2318 Heritage Language - 1.5       -1.0       1709 Yearbook II - 1.0         2318 Heritage Language - 0.0       8659 IBMYP Spanish 2 - Standard II       1709 Yearbook II - 1.0         -0.0       1752 Film Study - 1.0       1752 Film Study - 1.0         9600 IBMYP Foods I - 1.0       9600 IBMYP Foods I - 1.0       9600 IBMYP Foods I - 1.0         9750 IBMYP Foods II - 1.0       9750 IBMYP Foods II - 1.0       9750 IBMYP Foods II - 1.0         9750 IBMYP Foods II - 1.0       9750 IBMYP Foods II - 1.0       9750 IBMYP Foods II - 1.0         9750 IBMYP Foods II - 1.0       9750 IBMYP Foods II - 1.0       9750 IBMYP Foods II - 1.0         9750 IBMYP Foods II - 1.0       9750 IBMYP Foods II - 1.0       9750 IBMYP Foods II - 1.0         9750 IBMYP Foods II - 1.0       9750 IBMYP Foods II - 1.0       9750 IBMYP Foods II - 1.0         9750 IBMYP Foods II - 1.0       9750 IBMYP Foods II - 1.0       9750 IBMYP Foods II - 1.0         9750 IBMYP Foods II - 1.0       9750 IBMYP Foods II - 1.0       9750 IBMYP Foods II - 1.0         9750 IBMYP Foods II - 1.0       9750 IBMYP Foods II - 1.0       9750 IBMYP Foods II - 1.0                                                                                                    | 2318 Spanish 1 - 2.0                                                      | 2318 Digital Photo - 0.0              | 8658 IBMYP Spanish 2 - Standard I                                                                                                    | 0005 Skills Seminar B I - 1.0                        |
| 2318 Heritage Language - 0.0         8659 IBMYP Spanish 2 - Standard II         1709 Yearbook II - 1.0           - 0.0         1752 Film Study - 1.0         1752 Film Study - 1.0           9600 IBMYP Foods I - 1.0         9600 IBMYP Foods I - 1.0           9600 IBMYP Foods I - 1.0         9750 IBMYP Foods I - 1.0           9750 IBMYP Foods II - 1.0         9750 IBMYP Foods II - 1.0           9750 IBMYP Foods II - 1.0         9750 IBMYP Foods II - 1.0           9750 IBMYP Foods II - 1.0         9750 IBMYP Foods II - 1.0           9750 IBMYP Foods II - 1.0         9750 IBMYP Foods II - 1.0           9750 IBMYP Foods II - 1.0         9750 IBMYP Foods II - 1.0                                                                                                    |                                                                           | 2318 Heritage Language - 1.5          | - 1.0                                                                                                    | 1709 Yearbook II - 1.0                               |
| - 0.0 1752 Film Study - 1.0<br>1752 Film Study - 1.0<br>9600 IBMYP Foods I - 1.0<br>9600 IBMYP Foods I - 1.0<br>9750 IBMYP Foods II - 1.0<br>9750 IBMYP Foods II - 1.0<br>9750 IBMYP Foods II - 1.0<br>9750 IBMYP Foods II - 1.0                                                                                                    |                                                                           | 2318 Heritage Language - 0.0          | 8659 IBMYP Spanish 2 - Standard II                                                                                                    | 1709 Yearbook II - 1.0                               |
| 1752 Film Study - 1.0         9600 IBMYP Foods I - 1.0         9600 IBMYP Foods I - 1.0         9600 IBMYP Foods I - 1.0         9750 IBMYP Foods II - 1.0         9750 IBMYP Foods II - 1.0         9750 IBMY                                                                                                    |                                                                           |                                       | - 0.0                                                                                                    | 1752 Film Study - 1.0                                |
| 9600 IBMYP Foods I - 1.0         9600 IBMYP Foods I - 1.0         9600 IBMYP Foods I - 1.0         9750 IBMYP Foods II - 1.0         9750 IBMYP Foods II - 1.0         9750                                                                                                    |                                                                           |                                       |                                                                                                    | 1752 Film Study - 1.0                                |
| 9600 IBMYP Foods I - 1.0         9750 IBMYP Foods II - 1.0         9750 IBMYP Foods II - 1.0         9750 IBMYP Foods II - 1.0           NON-CREDIT         0.0/0.0         0.0/0.0         0.0/0.0         0.0/0.0                                                                                                    |                                                                           |                                       |                                                                                                    | 9600 IBMYP Foods I - 1.0                             |
| 9750 IBMYP Foods II - 1.0         9750 IBMYP Foods II - 1.0           9750 IBMYP Foods II - 1.0         9750 IBMYP Foods II - 1.0           NON-CREDIT         0.0/0.0         0.0/0.0                                                                                                    |                                                                           |                                       |                                                                                                    | 9600 IBMYP Foods I - 1.0                             |
| 9750 IBMYP Foods II - 1.0           NON-CREDIT           0.0/0.0         0.0/0.0         0.0/0.0                                                                                                    |                                                                           |                                       |                                                                                                    | 9750 IBMYP Foods II - 1.0                            |
| NON-CREDIT<br>0.0/0.0 0.0/0.0 0.0/0.0 0.0/0.0                                                                                                    |                                                                           |                                       |                                                                                                    | 9/50 IBMYP Foods II - 1.0                            |
| 0.0/0.0 0.0/0.0 0.0/0.0                                                                                                    | NON-CREDIT                                                                |                                       |                                                                                                    |                                                      |
| 00001                                                                                                    | 0.0 / 0.0                                                                 | 0.0/0.0                               | 0.0 / 0.0                                                                                                    | 0.0/0.0                                              |

Course Plan Batch Report, PDF Format

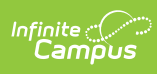

| 2019-20<br>High School<br>Generated on 08/30/2019 02:31:47 PM Page 1 of 1                                                            |                                                                                                    | Course Plan Batch Report<br>Student, Anna<br>Grade: 12 Student Number: 123456<br>Program: SPA Grad Plan<br>Counselor: Staff, Belinda<br>Approved by parent/legal guardian: No |                     |  |
|----------------------------------------------------------------------------------------------------|----------------------------------------------------------------------------------------------------|----------------------------------------------------------------------------------------------------|---------------------|--|
| Grade: 09 14.0/6.0                                                                                                    | Grade: 10 16.0 / 6.0                                                                                                    | Grade: 11 0.0 / 6.0                                                                                                    | Grade: 12 0.0 / 3.0 |  |
| English (4.0/4.0)                                                                                                    |                                                                                                    | N                                                                                                    |                     |  |
| 2.0 / 1.0<br>1700 Pre-AP English 9 I - 1.0<br>1701 Pre-AP English 9 II - 1.0                                                         | 2.0 / 1.0<br>1702 English 10 I - 1.0<br>1703 English 10 II - 1.0                                                                                                    | 0.0 / 1.0                                                                                                    | 0.0 / 1.0           |  |
| Mathematics (3.0 / 3.0)                                                                                                    |                                                                                                    |                                                                                                    |                     |  |
| 2.0 / 1.0<br>4012 Geometry I - 1.0<br>4013 Geometry II - 1.0                                                                         | 2.071.0<br>4010 Algebra II 1 - 1.0<br>4011 Algebra II 2 - 1.0                                                                                                    | 0.0 / 1.0                                                                                                    | 0.0/0.0             |  |
| Science (3.0 / 3.0)                                                                                                    |                                                                                                    |                                                                                                    |                     |  |
| 2.0/1.0<br>3743 Pre-AP Physical Science I - 1.0<br>3744 Pre-AP Physical Science II -<br>1.0                                          | 2.0/1.0<br>3501 Biology I - 1.0<br>3502 Biology II - 1.0                                                                                                    | 0.0 / 1.0                                                                                                    | 0.0 / 0.0           |  |
| Social Studies (4.0 / 4.0)                                                                                                    |                                                                                                    |                                                                                                    |                     |  |
| 2.0 / 1.0<br>2840 Pre-AP Human Geography I -<br>1.0<br>2841 Pre-AP Human Geography II -<br>1.0                                       | 20/1.0<br>2702 U.S. History I - 1.0<br>2703 U.S. History II - 1.0                                                                                                    | 0.0/1.0                                                                                                    | 0.0 / 1.0           |  |
| Phy Ed (2.0 / 2.0)                                                                                                    |                                                                                                    |                                                                                                    |                     |  |
| 1.0 / 1.0<br>6401 Physical Education 9 I - 1.0                                                                                       | 1.0 / 1.0<br>6017 Physical Education (Blended) -<br>1.0                                                                                                    | 0.0 / 0.0                                                                                                    | 0.0/0.0             |  |
| Health (1.0 / 1.0)                                                                                                    |                                                                                                    |                                                                                                    |                     |  |
| 0.0 / 0.0                                                                                                    | 1.0 / 0.0<br>5700 Health Science - 1.0                                                                                                    | 0.0 / 1.0                                                                                                    | 0.0 / 0.0           |  |
| Fine Arts (0.0 / 0.0)                                                                                                    |                                                                                                    |                                                                                                    |                     |  |
| 3.070.0<br>7412 Intro to Art - 1.0<br>7443 Fresh Choir/Orch II - 0.5<br>7447 Fresh Orch/Choir II - 0.5<br>7452 Freshman Orch I - 1.0 | 4.0/0.0<br>7707 Phil. Orch./ Varsity Choir I -<br>1.0<br>7708 Phil. Orch./ Varsity Choir II -<br>1.0<br>7713 Var. Women's Choir/Phil Orch I<br>- 1.0<br>7714 Var. Women's Choir/Phil Orch II<br>- 1.0 | 0.0/0.0                                                                                                    | 0.0 / 0.0           |  |
| Elective (13.0 / 4.0)                                                                                                    |                                                                                                    |                                                                                                    |                     |  |
| 2.071.0<br>8040 Advanced Spanish Imm 9                                                                                               | 2.0 / 1.0<br>8552 Spanish Immersion 10 I - 1.0                                                                                                    | 0.0 / 1.0                                                                                                    | 0.0 / 1.0           |  |

Course Plan Batch Report, DOCX Format